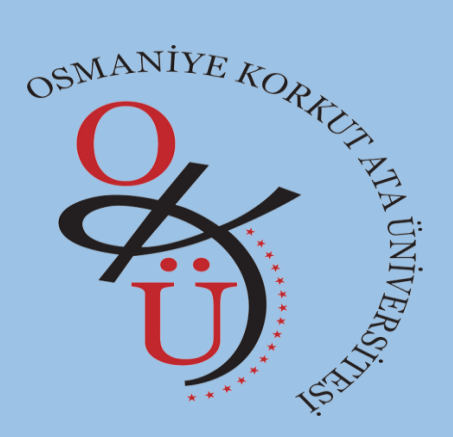

## OSMANİYE KORKUT ATA ÜNİVERSİTESİ Elektronik Belge Yönetim Sistemi Şube Müdürlüğü

Bilgilendirme e-posta Gönderiminin Kapatılması

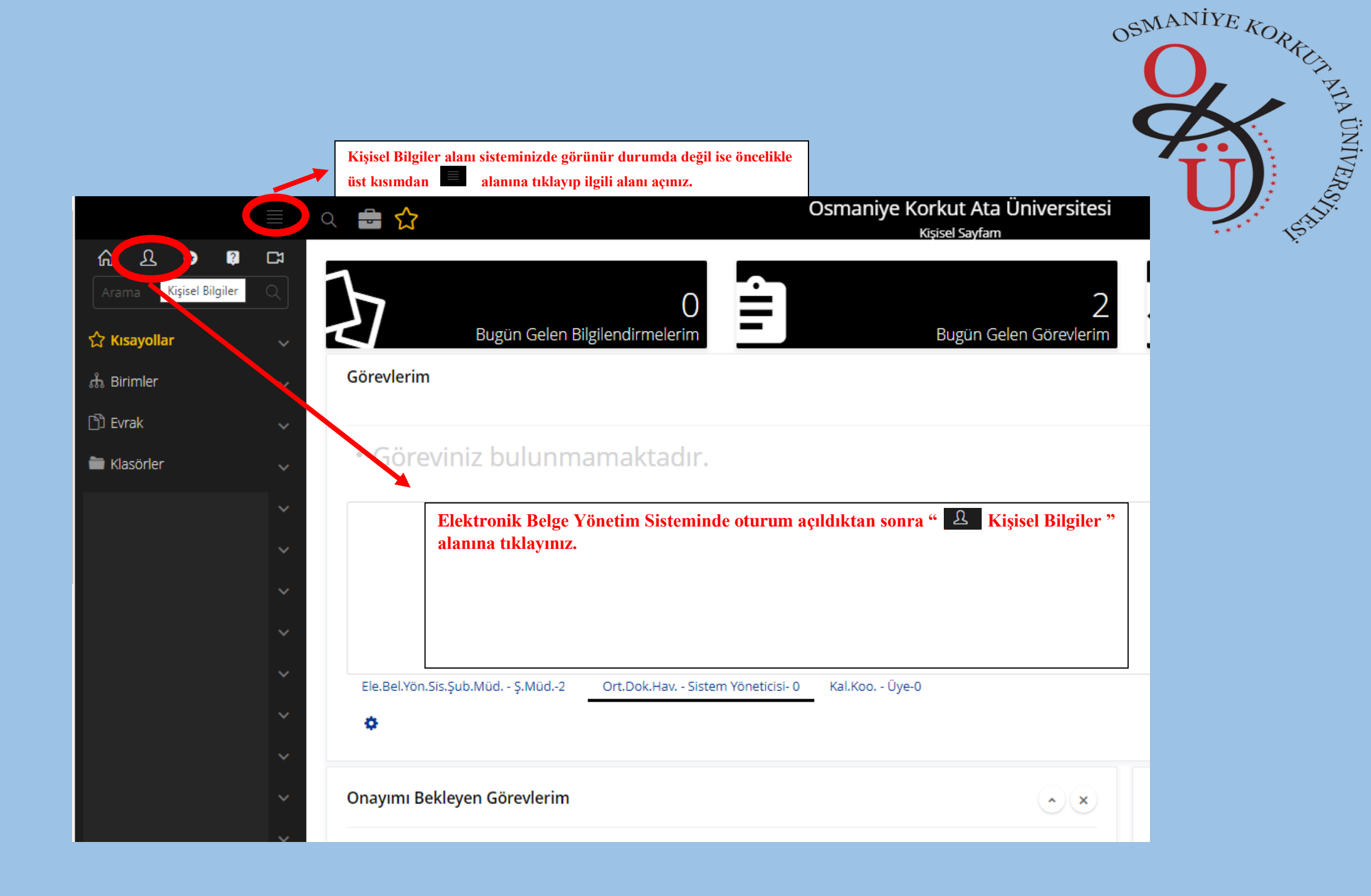

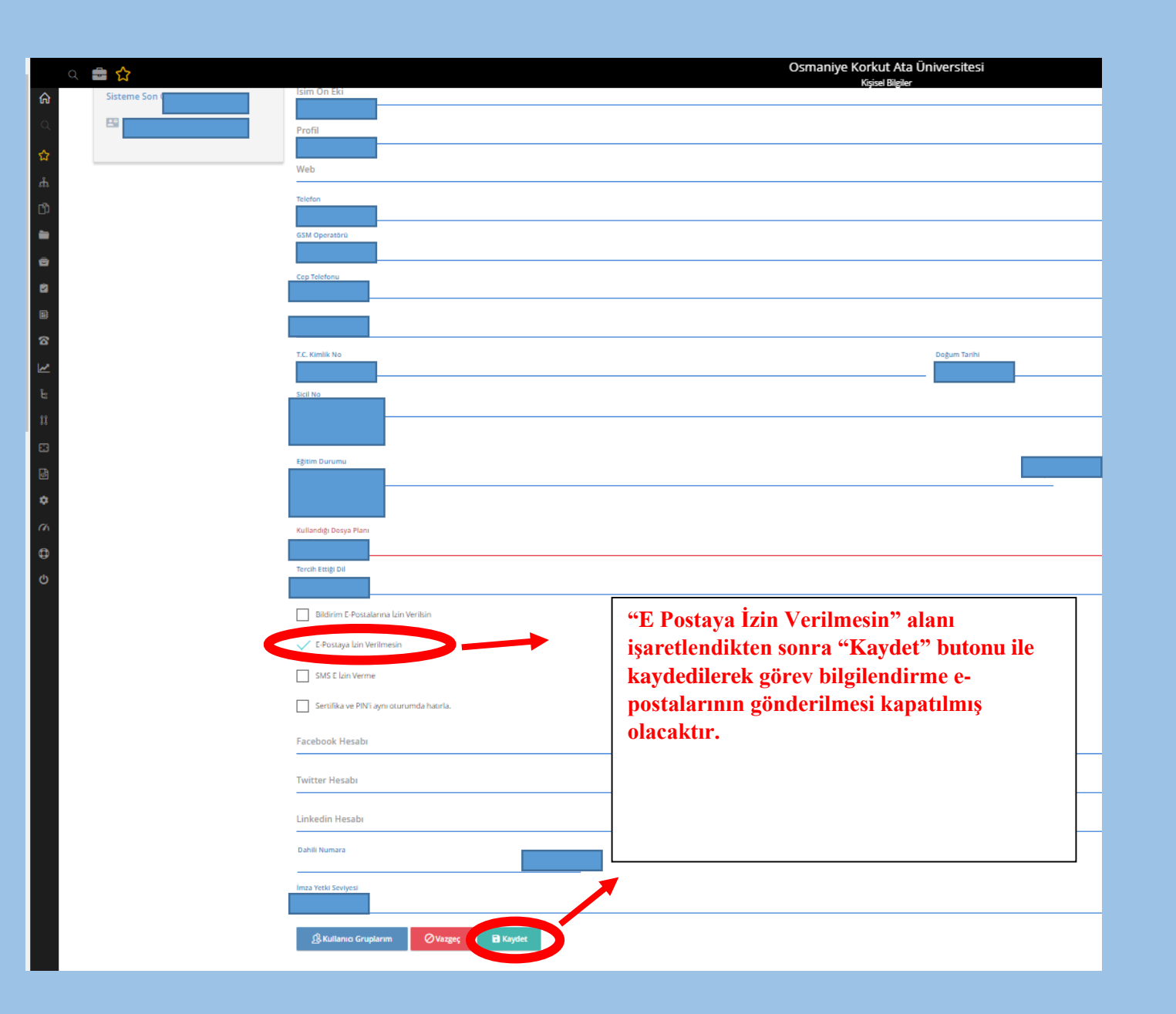

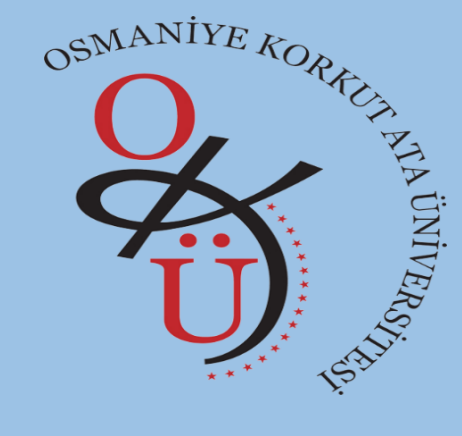

|              |                                | Osmanive Korkut Ata Üniversitesi |                        | Sal 9.1.2024         |                                           | <b>. 7</b> | $\boldsymbol{<}$ |
|--------------|--------------------------------|----------------------------------|------------------------|----------------------|-------------------------------------------|------------|------------------|
| 요 <b>대</b> 다 | Q 👼 🗘                          | Kişisel Sayfam                   | _                      | 19:55                | 2 JR SK Orc.Dok Haz - Sistem Yöneticisi ♥ |            |                  |
| a Q          | $\mathbf{b}$ 0                 | 2                                | $\mathbf{\mathcal{I}}$ | 0 \Upsilon           | 🎎 Kal.Koo Üye                             |            |                  |
| yollar 🗸 🗸   | Bugün Gelen Bilgilendirmelerim | Bugün Gelen Görevlerim           |                        | Bugün İmzaladıklarım | Ele.Bel.Yön.Sis.Şub.Müd Ş.Müd.            |            |                  |
| nler v       | Görevlerim                     |                                  |                        | ara                  | E• Çıkış                                  |            |                  |
| k v          | • Göreviniz bulunmamaktadır    |                                  |                        |                      |                                           |            |                  |
|              |                                |                                  |                        |                      |                                           |            |                  |
| evler 🗸      |                                |                                  |                        |                      |                                           |            |                  |
| nlar 🗸       |                                |                                  |                        |                      |                                           |            |                  |

kullanıcıların ilgili alandan görev alanlarını değiştirip e-posta gönderim ayarları e-posta almak istemiyor ise " E Postaya İzin Verilmesin " şeklinde güncellemesi gerekmektedir.